## СЭМД Медицинское свидетельство о перинатальной смерти

Для формирования СЭМД "Медицинское свидетельство о перинатальной смерти":

- выберите в главном меню: "Документы" "Свидетельства" "Свидетельства о перинатальной смерти". Отобразится форма "Медсвидетельства о перинатальной смерти" или перейдите в АРМ патологоанатома и нажмите кнопку "Свидетельства" в боковом меню и выберите пункт "Свидетельства о перинатальной смерти". Отобразится форма "Медсвидетельства о перинатальной смерти".
- нажмите кнопку "Добавить". Отобразится форма "Человек. Поиск".
- найдите пациента, нажмите кнопку "Выбрать". Отобразится форма "Свидетельство о перинатальной смерти. Добавление".

| Свидетельство о перината                      | ильной смерти: Добавление                                                                 | <i>‡ ⊟</i> ×      |  |  |  |  |  |
|-----------------------------------------------|-------------------------------------------------------------------------------------------|-------------------|--|--|--|--|--|
| ФИО: ТЕСТ Д/р: 19.01.2015 По                  | ол: Женский                                                                               | • Прикрепление    |  |  |  |  |  |
| Соц. статус: Дошкольник неорг<br>Регистрация: | арганизован СНИЛС:                                                                        |                   |  |  |  |  |  |
| Проживает:                                    |                                                                                           | П История лечения |  |  |  |  |  |
| Телефон:                                      |                                                                                           | Пытоты            |  |  |  |  |  |
| Документ: Выдан: ,                            |                                                                                           |                   |  |  |  |  |  |
| Работа: Должность:                            |                                                                                           | С Диспансеризации |  |  |  |  |  |
| мо: участок: дата прикреплен                  | MR:                                                                                       |                   |  |  |  |  |  |
| 0. Данные о пациенте                          | 1. Заключение                                                                             |                   |  |  |  |  |  |
| Тип свидетельства:                            | 2. На листе У Серия: 5705003-П Номер: 10000563                                            |                   |  |  |  |  |  |
| Дата выдачи:                                  | 02.02.2015 🔟 Вид свидетельства: 1. Окончательное 🗡                                        |                   |  |  |  |  |  |
| Предыдущее свидетел                           | 16CTB0                                                                                    | 1545              |  |  |  |  |  |
| Серия:                                        | Номер: Дата выдачи:                                                                       |                   |  |  |  |  |  |
|                                               |                                                                                           |                   |  |  |  |  |  |
| Дата, время смерти:                           | Неуточ. дата смерти:                                                                      |                   |  |  |  |  |  |
| Отделение:                                    | v                                                                                         |                   |  |  |  |  |  |
| Boase                                         | ×                                                                                         |                   |  |  |  |  |  |
| Виковолитель                                  |                                                                                           |                   |  |  |  |  |  |
| Лата, время родов:                            |                                                                                           |                   |  |  |  |  |  |
| Дата, время родов.                            |                                                                                           |                   |  |  |  |  |  |
| Период скерти:                                | 1. Пертворожденный                                                                        |                   |  |  |  |  |  |
| наступление смерти:                           | 1. до начала родовои деятельности 🔹                                                       |                   |  |  |  |  |  |
| Сведения о матери                             |                                                                                           |                   |  |  |  |  |  |
| Занятость:                                    | 1. Руководители и специалисты высшего уровня квалификации 💙 Образование: 1. Высшее        | ~                 |  |  |  |  |  |
| Семейное положение:                           | 3. Неизвестно                                                                             |                   |  |  |  |  |  |
| Которые роды:                                 | Который ребенок:                                                                          |                   |  |  |  |  |  |
|                                               |                                                                                           |                   |  |  |  |  |  |
| ФИО ребенка:                                  |                                                                                           |                   |  |  |  |  |  |
| Смерть наступила:                             | 1. В стационаре                                                                           |                   |  |  |  |  |  |
| Место смерти                                  | 614990, РОССИЯ, ПЕРМСКИЙ КРАЙ, Г ПЕРМЬ, ИНДУСТРИАЛЬНЫЙ РАЙОН, БРАТЬЕВ ИГНАТОВЫХ УЛ, д. 3, | $\rho = x$        |  |  |  |  |  |
| (мертворождения):                             |                                                                                           |                   |  |  |  |  |  |
| Пол ребенка:                                  | ×                                                                                         |                   |  |  |  |  |  |
| Роды принял:                                  | ×                                                                                         |                   |  |  |  |  |  |
| Масса при рождении (r):                       | Рост при рождении (см):                                                                   |                   |  |  |  |  |  |
| Многоплодные роды:                            | 0. Нет 🔻 Который по счету: Всего плодов:                                                  |                   |  |  |  |  |  |
| Смерть произошла:                             | 1. Заболевание 👻                                                                          |                   |  |  |  |  |  |
| Акт о мертворождении                          |                                                                                           |                   |  |  |  |  |  |
| Номер докуме                                  | ата: Дата записи акта: 🖸                                                                  |                   |  |  |  |  |  |
| Наименование органа 3/                        | AFC:                                                                                      | × ۹               |  |  |  |  |  |
| ФИО работника ор                              | ргана                                                                                     |                   |  |  |  |  |  |
| 3/                                            | AFC:                                                                                      |                   |  |  |  |  |  |
|                                               |                                                                                           |                   |  |  |  |  |  |
| (II) Company                                  |                                                                                           |                   |  |  |  |  |  |
| Сохранить                                     |                                                                                           | ощь Отмена        |  |  |  |  |  |
|                                               |                                                                                           |                   |  |  |  |  |  |

- Заполните поля на вкладке "Данные о пациенте". Обязательные для заполнения поля выделены зеленым цветом.
- Если вид свидетельства "Взамен предварительного", "Взамен окончательного", заполните поля блока "Предыдущее свидетельство".
- Заполните поля блока "Сведения о матери".
- Заполните поля блока "Акт о мертворождении".
- Заполните поля вкладки "Заключение".

- Укажите диагноз в поле "Причины смерти", а также заболевания матери и ребенка.
- Заполните данные получателя свидетельства о смерти в блоке "Получатель" (данный раздел можно заполнить позднее).
- Нажмите кнопку "Сохранить".

При успешном выполнении всех проверок, свидетельство о смерти будет сохранено, прикрепления и льготы на пациента будут аннулированы.

Для отправки сформированного СЭМД в РЭМД ЕГИСЗ документ необходимо подписать с использованием электронной подписи от лица МО. Для этого:

- перейдите в АРМ администратора МО. Отобразится журнал рабочего места АРМ администратора МО;
- нажмите кнопку "Региональный РЭМД" на боковой панели АРМ и выберите пункт "Региональный РЭМД". Отобразится форма "Региональный РЭМД";

| журнал региона                                                    | и региональный рэмд 😤 Ставить отзыв |                            |                      |         |   |                                                                                                    |                     |                        |                   |        |    |  |
|-------------------------------------------------------------------|-------------------------------------|----------------------------|----------------------|---------|---|----------------------------------------------------------------------------------------------------|---------------------|------------------------|-------------------|--------|----|--|
| MO:                                                               | Д                                   | ата документа:             | Номер:               |         |   | Вид документа:                                                                                                    |                     |                        |                   |        |    |  |
| Контрольная МО                                                    | -                                   | 01.10.2021 - 22.11.2021    | 💌 🗌 Нужна подпись МО |         |   |                                                                                                    |                     |                        | 0                 |        |    |  |
| Подразделение:                                                    | Д                                   | ата регистрации:           | ФИО пациента:        |         |   | 🔽 Скрыть удаленные                                                                                                    |                     |                        |                   |        |    |  |
|                                                                   | -                                   | Ö                          |                      |         |   | НАЙТИ ОЧИС                                                                                                    | тить                |                        | ] Без регистрации |        |    |  |
|                                                                   |                                     |                            |                      |         |   |                                                                                                    |                     |                        |                   |        |    |  |
| Электронные медицинские документы                                 |                                     |                            |                      |         | • | Версии докуме                                                                                                    | ента <mark>2</mark> |                        |                   | G      |    |  |
| Номер                                                             | Статус                              | Вид документа              | Дата подписи 🗸       | Пациент |   | <ul> <li>Версия 2 от 08</li> </ul>                                                                                                    | 3.11.2021           |                        |                   |        | :  |  |
| 330101060479898                                                   | <b>Q</b> -                          | Протокол консультации      | 15.11.2021           | -       | : | Файл                                                                                                    |                     | Под                    | писи              | Статус |    |  |
| 330101060479800                                                   | ۶ -                                 | Протокол инструментальн    | 14.11.2021           |         |   | emd 1636362457 1                                                                                                    | 10944.xml           | 12:07:48               | 08.11.2021        |        | Ŧ  |  |
| 330101060479299                                                   | ۶ -                                 | Направление на МСЭ         | 08.11.2021           |         | - | Подпись МО: !<br>Регистрация ЕГИСЗ:<br>Метаданные:<br>                                                                                                    |                     |                        |                   |        |    |  |
| 330101060478746                                                   | g -                                 | Протокол консультации      | 02.11.2021           |         |   |                                                                                                    |                     |                        |                   |        |    |  |
| 330101060478791                                                   | ۶ -                                 | Протокол консультации      | 02.11.2021           |         |   |                                                                                                    |                     |                        |                   |        |    |  |
| 330101060478435                                                   | <b>8</b> -                          | Протокол консультации      | 28.10.2021           |         |   | наименование подразделения по ФРМО: Круглосуточный стационар<br>Наименование документа: Направление на МСЭ<br>ЕМDDocumentTypeLocal_id: 4<br>ОИД документа: 34<br>Подписанты: |                     |                        |                   |        |    |  |
| 330101060478439                                                   | ۶ -                                 | Протокол консультации      | 28.10.2021           |         |   |                                                                                                    |                     |                        |                   |        |    |  |
| 330101060478442                                                   | ۶ -                                 | Протокол консультации      | 28.10.2021           |         |   | ФИО                                                                                                    | Фед.<br>должное     | Фед.<br>сть специально | сть СНИЛС         | ид м.р | аб |  |
| 330101060478472                                                   | ي ج                                 | Протокол консультации      | 28.10.2021           |         |   | 817710-00                                                                                                    | [122]               | Уирургия [20]          |                   |        | _  |  |
| 330101060477385                                                   | ۶ - 🞗                               | Протокол консультации      | 13.10.2021           |         |   | -                                                                                                    | [122]               | Хирургия [30]          |                   |        |    |  |
| 330101060476176                                                   | <b>8</b> -                          | Протокол консультации      | 06.10.2021           | 10.1    |   | Лист согласования:                                                                                                    |                     |                        |                   |        |    |  |
| 33010100000082                                                    | Q -                                 | Мед свидетельство о смерти | 06.10.2021           | -       | - | Председатель Сотрудник ид сотрудника                                                                                                    |                     |                        |                   |        |    |  |
| 4                                                                 | > Версия 1 от 08.11.2021            |                            |                      |         |   |                                                                                                    |                     |                        |                   |        |    |  |
| « < Страница 1 из 1 > » 2 Отображаются записи с 1 по 12, всего 12 |                                     |                            |                      |         |   |                                                                                                    |                     |                        |                   |        |    |  |

- заполните поля панели фильтров на форме "Региональный РЭМД":
  - -"Дата документа" выбрать в календаре дату подписания медзаключения медицинским специалистом;
  - "Вид документа" выбрать нужное значение;
  - -"Нужна подпись МО" установить флаг;
  - "Ф.И.О. пациента" ввести Ф.И.О. пациента, для которого было составлено медзаключение.
  - Нажмите кнопку "Найти". Отобразится запись о СЭМД данного документа на форме "Региональный РЭМД" в АРМ администратора МО;
- выделите запись о СЭМД. В правой области отобразится информация о версии документа (СЭМД), об ЭП подписавшего медзаключение медицинского специалиста;
- откройте контекстное меню в разделе "Версия \_\_ от \_\_.\_.202\_\_", нажав кнопку в виде вертикального троеточия , выберите пункт "Подписать от МО". Отобразится форма "Подписание данных ЭП";
- заполните поле "Сертификат" формы "Подписание данных ЭП", если по умолчанию не был указан нужный сертификат, нажмите кнопку "Подписать". Отобразится форма "ПИН-код" (или аналогичная ей), если сертификат ЭП защищен вводом пароля;
- введите пин-код (или пароль), нажмите кнопку "Ок". Документ (СЭМД) будет подписан ЭП от лица МО на форме "Региональный РЭМД". Документ будет готов к регистрации в РЭМД ЕГИСЗ и отправлен в РЭМД ЕГИСЗ в соответствии с настройками периодичности передачи документов;
- нажмите кнопку выгрузки ZIP-архива, расположенную справа от столбца "Статус" таблицы в разделе "Версия \_\_\_\_\_.202\_\_\_".
   Выгрузится ZIP-архив на рабочий компьютер;
- откройте выгруженный ZIP-архив, откройте в нем файл СЭМД данного документа "emd\_\_\_\_\_.xml". Отобразится .xml-текст (HL7 CDA) СЭМД документа.